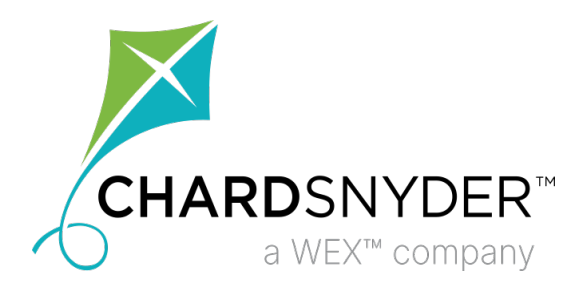

# Using the Chard Snyder Employer Portal

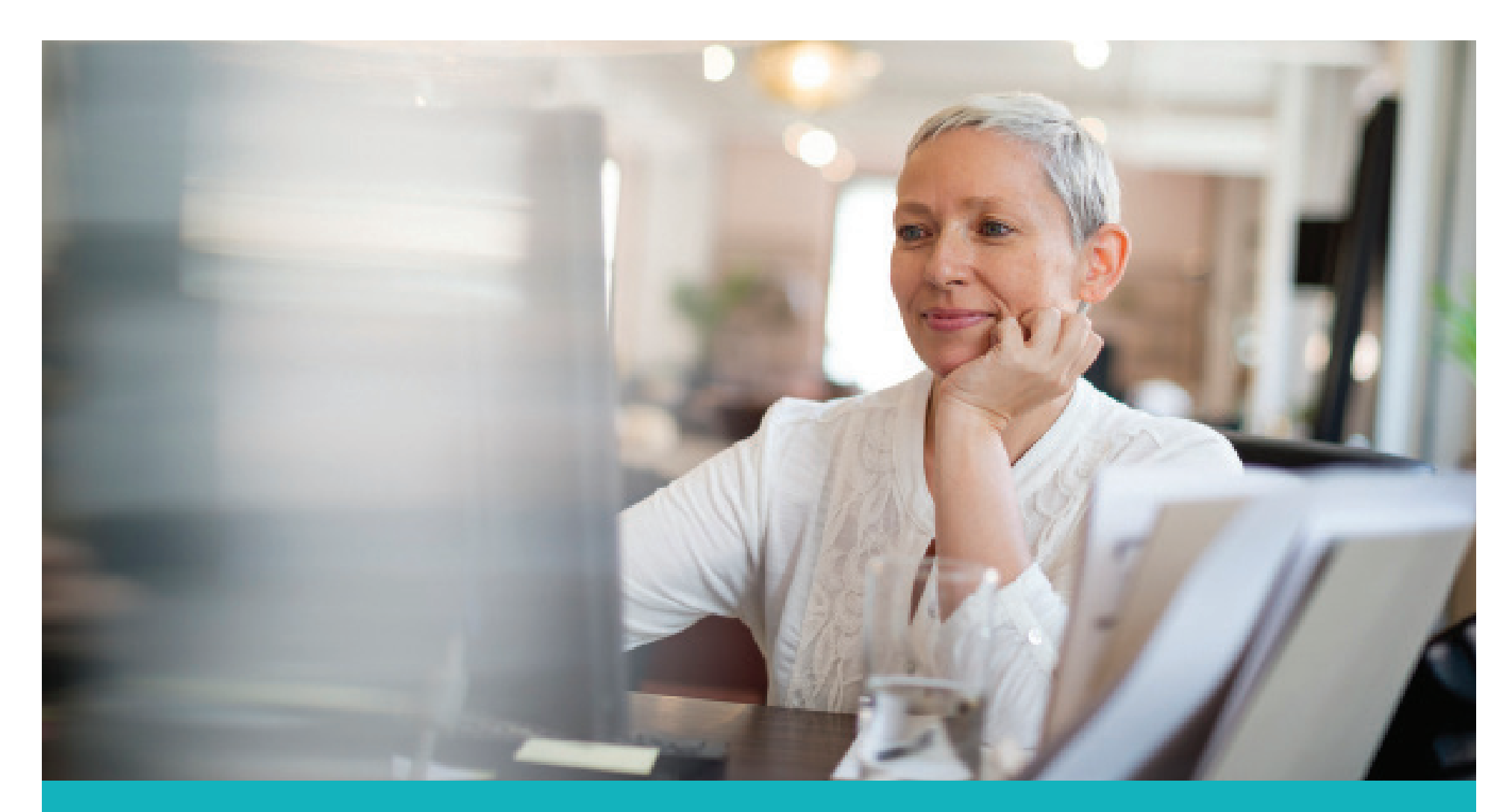

www.benefit-info.com/csn

### Access the Employer Portal

Welcome to the Chard Snyder Employer Portal. The portal provides you the tools you need to better support your employees in the management of their benefits plans.

The Employer Portal is convenient and easy to use. Any-time access to the portal allows you to:

- View current and prior year plan information
- Access forms and documents
- Retrieve scheduled reports or notifications
- View participant account summary and balances, enrollments, contributions, claims, and payments
- Add, update, and enroll employees

To access the portal, follow these steps:

- 1. Go to www.benefit-info.com/csn.
- 2. Click on the blue *Employer Login* button in the upper right corner of the page.
- 3. Select *Savings and Spending Accounts* from the drop down list.
- 4. Enter the username and password provided to you by Chard Snyder. (Upon first login, you will be prompted to change the password.)

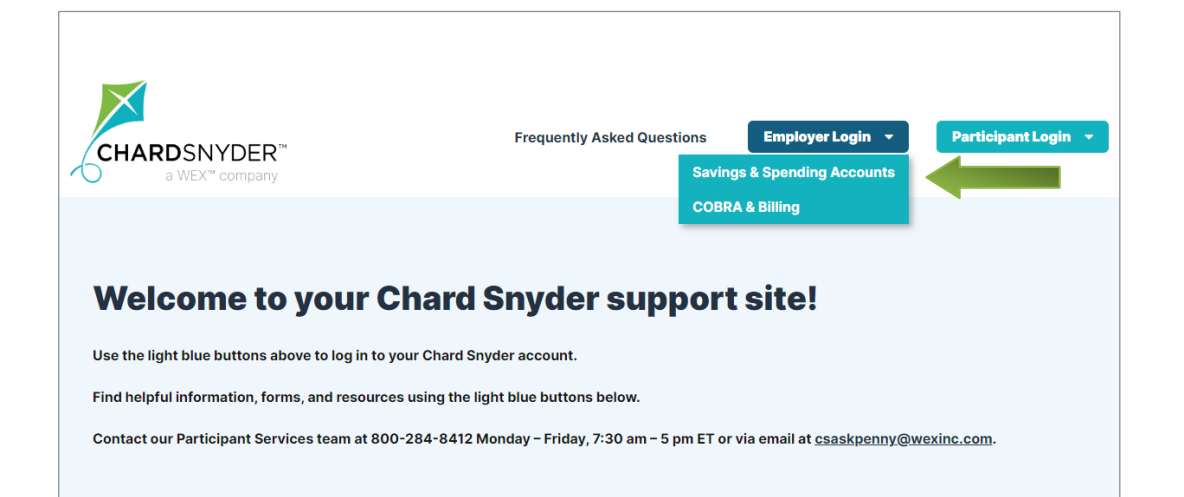

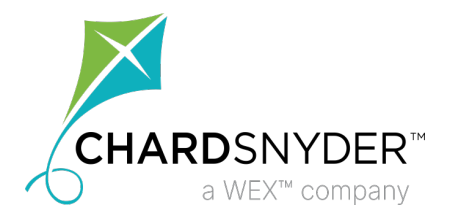

### **Using the Employer Portal**

Access the tabs on the left side of the page for easy navigation.

#### Home

Quickly find the information you need from the home page. Check on the status of data import files, set up recurring contributions, view employee-level data, and review recent reports.

#### Imports

Import data and view pending, processing, completed files. See our **Employer Data File Import Guide** for complete instructions.

#### Set up Contributions

View your plan's contribution schedules, if applicable.

#### Reports

Readily access, run, and download reports and notifications. Select the enrollment, financial, or plan information report you are interested in and it will automatically be displayed.

#### **Employees**

Save time searching for employee-specific information. Search for an employee by any or all fields to view summary information, enrollments, activity, contributions, and claim history (as allowed by HIPAA).

#### Tools

Tools & Support resources include:

• Portal Links

Links to helpful websites such as Chard Snyder, the FSA Store, and the Eligible Expense Table are found here.

• Plans

Summaries of any plans being offered to your employees can be seen here.

Resources

The HRA Plan Summary (if applicable), Claim Form (FSA), Claim Reimbursement Terms and Conditions, and other resources found useful for your plan may be seen here.

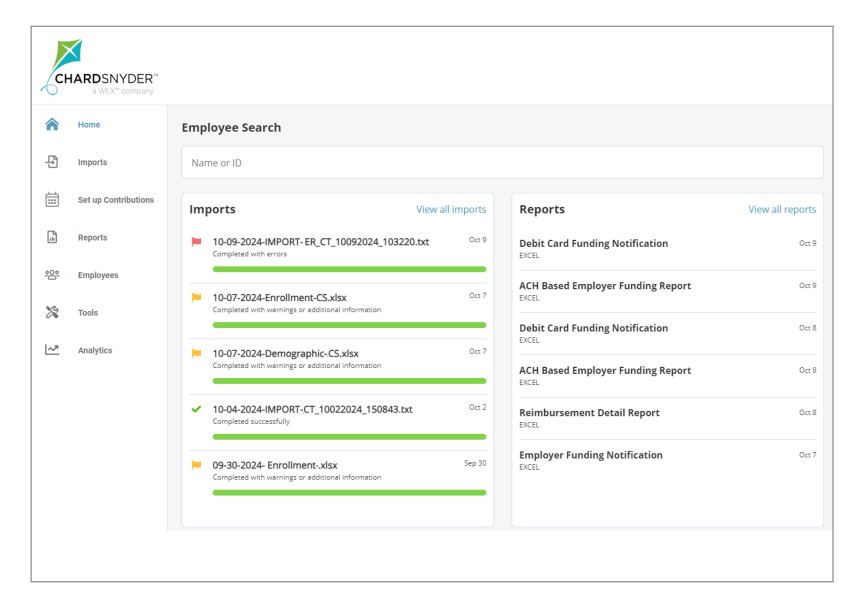

### Analytics

Explore interactive data and compare your business to the industry to fully understand how employees are interacting with their benefits and improve future offerings.

Please note that some features are only available for certain plan designs or may require the user to have a specific role assigned. If you have any questions or would like access to additional features, please contact us.

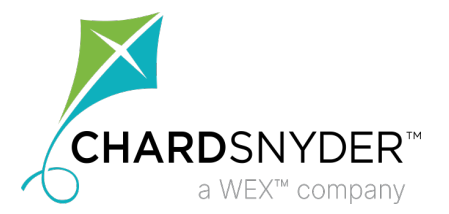

### **Reports Tab**

On the Reports tab you will see a list of all available reports that can be viewed. Simply select the relevant enrollment, financial, contribution, or plan information report desired and it will automatically be displayed.

An email notification will be sent on your reimbursement day for any scheduled report when it is available on the Employer Portal.

You are also able to run your own reports by selecting + New Report in the top right corner. Complete the fields marked with the red asterisk and click *Request*. Check the box if you would like an email notification when the report is available.

If there is a report that you need, but do not see, contact your Chard Snyder support team.

| ^                    |                                                                                                    |                          |
|----------------------|----------------------------------------------------------------------------------------------------|--------------------------|
| Home                 | Reports                                                                                                 | + New report             |
| Imports              | Account balance detail<br>Plan balance summaries and consumer account balance                           | Last run Aug 29, 2019 🗲  |
| Set up Contributions | Account balance<br>Plan account balance information per participant                                     | Last run Jul 23, 2019 >  |
| Reports              | Claim history<br>View all claims submitted                                                              | Last run June 24, 2019 > |
| Employees            | Debit card funding<br>View summary of transactions and fee amounts                                      | Last run May 24, 2019 >  |
| Tools                | Debit card transactions<br>View a list of all the debit card transactions                               | Last run Apr 15, 2019 >  |
| <u>∧</u> * Analytics | Employer contributions<br>View employer contributions in applicable plans                               | Last run May 7, 2019 >   |
|                      | Enrollment<br>View participant enrollment in applicable plans                                           | Last run Mar 13, 2019 >  |
|                      | HSA account detail<br>View an overview of each consumer's HSA, individual payroll deduction, and employ | Last run Mar 13, 2019 >  |
|                      | Payment history                                                                                         | Last run Apr 22, 2019 🗦  |

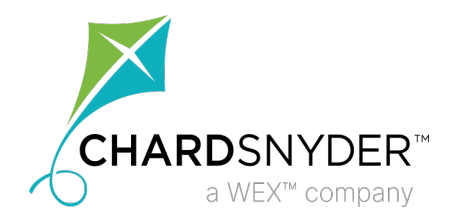

ER Portal Guide v10.24

#### Using the Employer Portal ••

### **Employee-Level Data**

Under the Employees tab, you can get real-time data on all enrolled employees.

You can search for employees using first name, last name or employee identifier (defined ID or SSN).

Once in the employee view, you can access additional information on the following tabs:

- Summary
- Claims and Payments
- Enrollments
- Contributions
- Activity

#### Adding, Updating and Enrolling New Employees

Depending on your assigned role and plan setup, you may also be able to add, enroll, and update employees through the portal. From the Employees tab, click on the *New Employee* button to get started. After you have added the employee's personal and employment information, make sure to add the plans they are enrolled in, the primary payment method, and the enrollment plan details.

#### Updating an Employee's Status

You may also update an employee's status. Do this by pulling up the employee and clicking on the status link right below their name. Then you can select a status from the drop-down menu. Enter the effective date, click *Show Status History*, and click *Add*.

See our **Employer Online Enrollment Guide** for additional details.

|                      | K Back to Employees                                                                                                    |                                                                                                    |                |                                                                                                    |                                                                                    |                       |
|----------------------|----------------------------------------------------------------------------------------------------|----------------------------------------------------------------------------------------------------|----------------|----------------------------------------------------------------------------------------------------|------------------------------------------------------------------------------------|-----------------------|
| Imports              | Riley Griffin                                                                                                    |                                                                                                    |                |                                                                                                    | View profi                                                                         | le                    |
| Set up Contributions | • Status: Active > • Debit card: Ar                                                                                                    | ctive                                                                                                    |                |                                                                                                    |                                                                                    | _                     |
|                      | Summary Claims + Paym                                                                                                    | ents Enrollments                                                                                              | Contributior   | ns Advance                                                                                                    |                                                                                    |                       |
| Reports              | Custom tout have Larem insum de                                                                                                    | lor sit amot concortatur adinis                                                                               | sing olit. No  | multricos volitos aliquam tinsis                                                                                                    | dupt ligula loo                                                                    |                       |
| Employees            | pharetra libero, eget accumsan pu                                                                                                    | rus elit in sem. Pellentesque lob                                                                             | ortis tellus ( | et libero venenatis aliquat.                                                                                                    | unt, ligula leo                                                                    |                       |
| X Tools              | Active enrollments                                                                                                    | View all                                                                                                    | Riley's a      | activity                                                                                                    |                                                                                    |                       |
| Analytics            | ± HSA                                                                                                    | Effective Aug 24, 2011                                                                                        | 宜              | Enrolled in FSA                                                                                                    | Jan 1                                                                              | >                     |
|                      | Active                                                                                                    |                                                                                                    |                |                                                                                                    |                                                                                    |                       |
|                      | Dependent care                                                                                                    | Effective Ian 1, 2020                                                                                         |                | Pre-tax transit updated                                                                                                    | lan 1                                                                              | >                     |
|                      | Dependent care                                                                                                    | Effective Jan 1, 2020 >                                                                                       |                | Pre-tax transit updated                                                                                                    | Jan 1                                                                              | >                     |
|                      | Dependent care Active  Pre-tax transit 5100/month                                                                                                    | Effective Jan 1, 2020 >                                                                                       | •              | Pre-tax transit updated<br>Claim was paid \$50.00                                                                                                    | Jan 1<br>Dec 12, 2018                                                              | >                     |
|                      | Dependent care       Active       Pre-tax transit       \$100/month                                                                                        | Effective Jan 1, 2020 >                                                                                       | ©<br>©         | Pre-tax transit updated<br>Claim was paid \$50.00<br>Filed a claim for \$125.00                                                                                 | Jan 1<br>Dec 12, 2018<br>Dec 1, 2018                                               | ><br>>                |
|                      | Dependent care     Active     Pre-tax transit     stourmonth  Contributions                                                                                | Effective jan 1, 2020 ><br>Effective jan 1, 2020 ><br>View all                                                | <b>•</b><br>•  | Pre-tax transit updated<br>Claim was paid \$50.00<br>Filed a claim for \$125.00<br>Claim was paid \$84.33                                                       | Jan 1<br>Dec 12, 2018<br>Dec 1, 2018<br>Aug 5, 2018                                | ><br>><br>>           |
|                      |                                                                                                    | Effective Jan 1, 2020 ><br>Effective Jan 1, 2020 ><br>View all<br>Scheduled ><br>Dec 15, 2018                 |                | Pre-tax transit updated<br>Claim was paid \$50.00<br>Filed a claim for \$125.00<br>Claim was paid \$84.33<br>Status changed to Active                           | Jan 1<br>Dec 12, 2018<br>Dec 1, 2018<br>Aug 5, 2018<br>Jul 22, 2018                | ><br>><br>><br>>      |
|                      | Exercise     Active     Active     Pre-tax transit     s100/month  Contributions      S208.41     Dependent care + EC     S0.00     Pre-tax transit + PC > | Effective jan 1, 2020 ><br>Effective jan 1, 2020 ><br>View all<br>Scheduled ><br>Dec 15, 2018<br>Dec 15, 2018 |                | Pre-tax transit updated<br>Claim was paid \$50.00<br>Filed a claim for \$125.00<br>Claim was paid \$84.33<br>Status changed to Active<br>HSA changed to Pending | Jan 1<br>Dec 12, 2018<br>Dec 1, 2018<br>Aug 5, 2018<br>Jul 22, 2018<br>Jan 1, 2018 | ><br>><br>><br>><br>> |

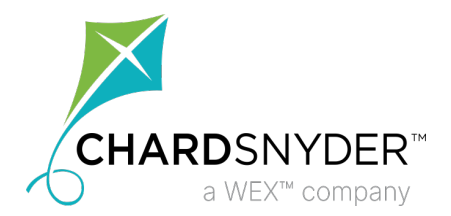

## Analytics

Under the Analytics tab, you can view interactive data that analyzes benchmark comparisons to help you easily interpret your benefits.

You can track employee utilization to improve future benefit offerings, compare your participants to industry standards, or view how employees are interacting with their benefits.

Once in the analytics view, you can access additional capabilities and filters including:

- Financial readiness and engagement
- Market comparisons
- Enrollment by account type
- Account spending statistics

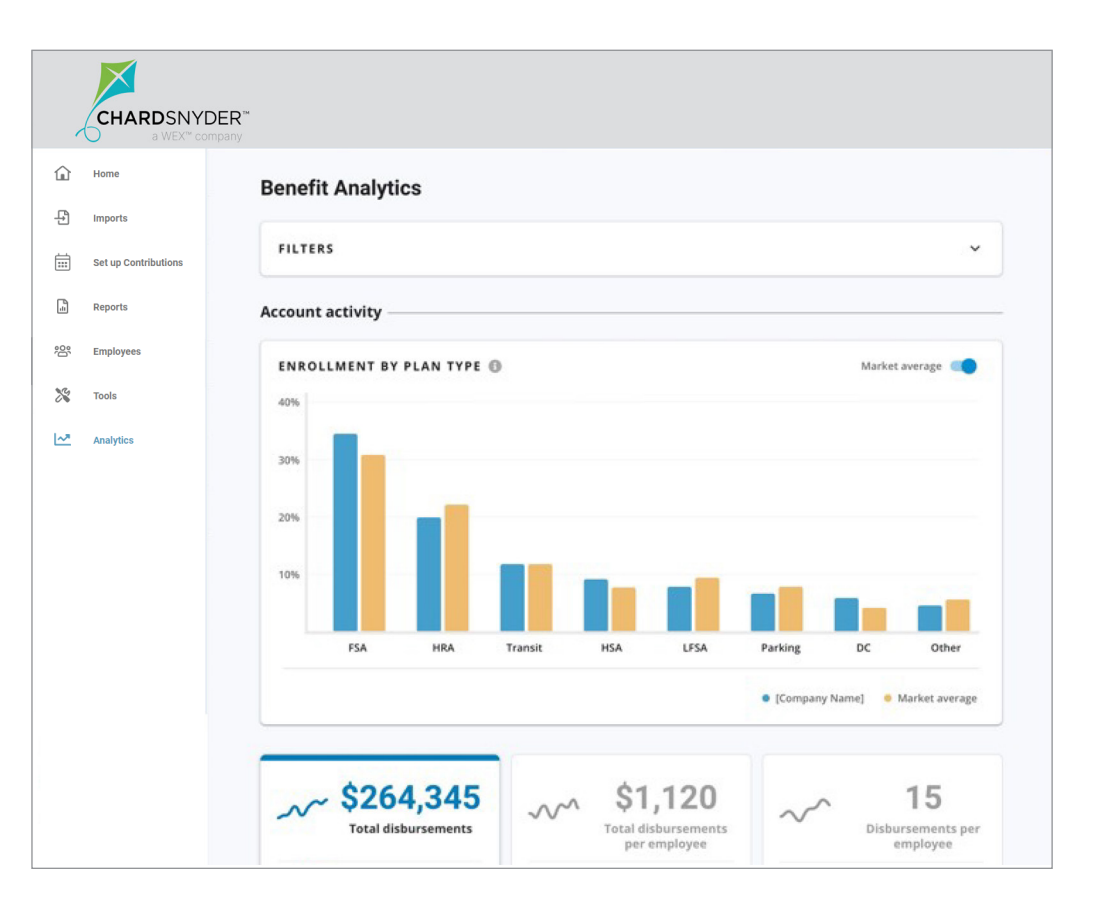

If you have any questions, or need assistance, while using the Chard Snyder Employer Portal, contact your support team.

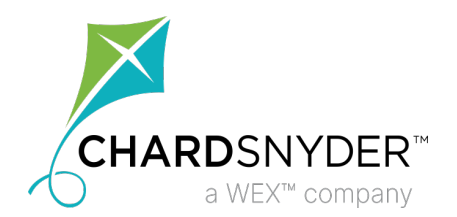